## Q: How can I save time entering dates?

## **A:** There are many ways that you can enter dates into ZIMS. Here are some tips to save you time:

- Make sure that the Date Edit Format in My Preferences is set to how you want to enter the date. You can
  record dates and view the dates using different formats. You may want to record the date by dd/MM/yyyy
  (example 21/07/2014) but view it as dd/MMM/yyyy (example: 21/Jul/2015).
- You can use the calendar icon to select a date. This is usually quickest only if the date being recorded is in the same month as the date of data entry.
- You can record the date inserting "/" between the day, the month, and the year (example: 25/03/2014).
- You can even record the date WITHOUT the "/" punctuation (example (25032014)

Many thanks to Tina Bouttle from Wildlife & Wetlands Trust who submitted this tip!

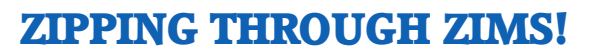

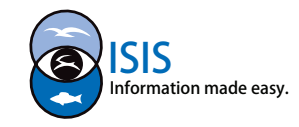

| Hy Preferences 50708 / Alive / Hale   Region And Language   Back   Back   Language   Language   English   Support Extended Character Set     Date and Time Formats   Date View Format   dd/MMM/yyyy   V   Date Edit Format   dd/MM/yyyy |                                                |          |                                                                                                    | <ul> <li>Start&gt;My Preferences&gt;Language, Date/Time<br/>and Separator Formats<br/>Make sure that your My Preferences are set to how<br/>you want to enter the date.</li> </ul> |                         |                                  |                                                                                                    |                                         |                          |                                 |          |  |  |
|----------------------------------------------------------------------------------------------------|------------------------------------------------|----------|----------------------------------------------------------------------------------------------------|----------------------------------------------------------------------------------------------------|-------------------------|----------------------------------|----------------------------------------------------------------------------------------------------|-----------------------------------------|--------------------------|---------------------------------|----------|--|--|
|                                                                                                    | 24 10013                                       |          |                                                                                                    | dd New Length                                                                                                    |                         |                                  |                                                                                                    |                                         |                          |                                 |          |  |  |
| If the date you are recording is in the ►<br>same month as the date you are<br>entering the data, using the calendar<br>functionality saves time.                                                                                       |                                                |          | Date *<br>Measurement Time<br>Measurement Type *<br>Measurement *<br>Estimate<br>Exclude from norms | 1<br>8<br>15<br>22                                                                                                    | M<br>2<br>9<br>16<br>23 | Marc<br>T<br>3<br>10<br>17<br>24 | Image: Constant of the second second seco | □ E<br>15 ▼<br>T<br>5<br>12<br>19<br>26 | F<br>6<br>13<br>20<br>27 | ate<br>S<br>7<br>14<br>21<br>28 | surement |  |  |
|                                                                                                    |                                                |          | Quality of measurement<br>Measurement equipment                                                     | 29                                                                                                    | 30<br>6                 | 31                               | 1<br>8<br>Foday                                                                                                    | 2<br>9                                  | 3<br>10                  | 4                               |          |  |  |
|                                                                                                    |                                                |          |                                                                                                    | Details                                                                                                    | Not                     |                                  |                                                                                                    |                                         |                          | Templates                       |          |  |  |
| _                                                                                                    | Add New Length                                 |          |                                                                                                    |                                                                                                    |                         |                                  |                                                                                                    |                                         |                          |                                 |          |  |  |
|                                                                                                    | Date *<br>Measurement Time                     | 20032015 | 5                                                                                                   | 📑 🗌 Estimate                                                                                                    |                         |                                  |                                                                                                    |                                         |                          |                                 |          |  |  |
|                                                                                                    | Measurement Type * Please Select Measurement * |          |                                                                                                    | t centimetre                                                                                                    |                         |                                  |                                                                                                    |                                         |                          |                                 |          |  |  |
|                                                                                                    | Estimate                                       |          |                                                                                                    |                                                                                                    |                         |                                  |                                                                                                    |                                         |                          |                                 |          |  |  |

To save time you do not need to insert "/" between the day, month and year if entering by hand.

## **ZIPPING THROUGH ZIMS!**

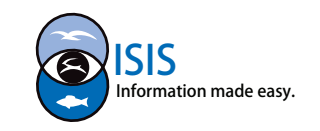